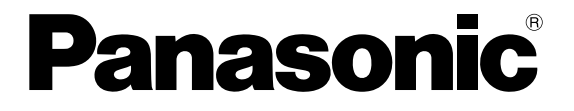

**MEASUREMENT SENSOR** 

# HL-G1 Easy Setup Guide

# **Table of Contents**

| 1 | Hardware3                                                     |
|---|---------------------------------------------------------------|
| 2 | Download Software4                                            |
| 3 | Wire The Hardware7                                            |
| 4 | Install the GT Driver9                                        |
| 5 | Install Software for the GT Touch Terminal12                  |
|   | 5.1 Use Computer Management to Find COM Port                  |
| 6 | Install PC Software16                                         |
| 7 | Basic Settings in the PC Software HL-G1SMI20                  |
| 8 | Wiring the Components22                                       |
| 9 | Operation23                                                   |
|   | 9.1 Using the HL-G1 Sensor and GT Touch Terminal23            |
|   | 9.2 Using the HL-G1 Sensor, GT Touch Terminal and PC Software |

| 10 | <b>Questions?</b> |  | 5 |
|----|-------------------|--|---|
|----|-------------------|--|---|

# 1 Hardware

The HL-G1xx-S-J and GT touch terminal have arrived.

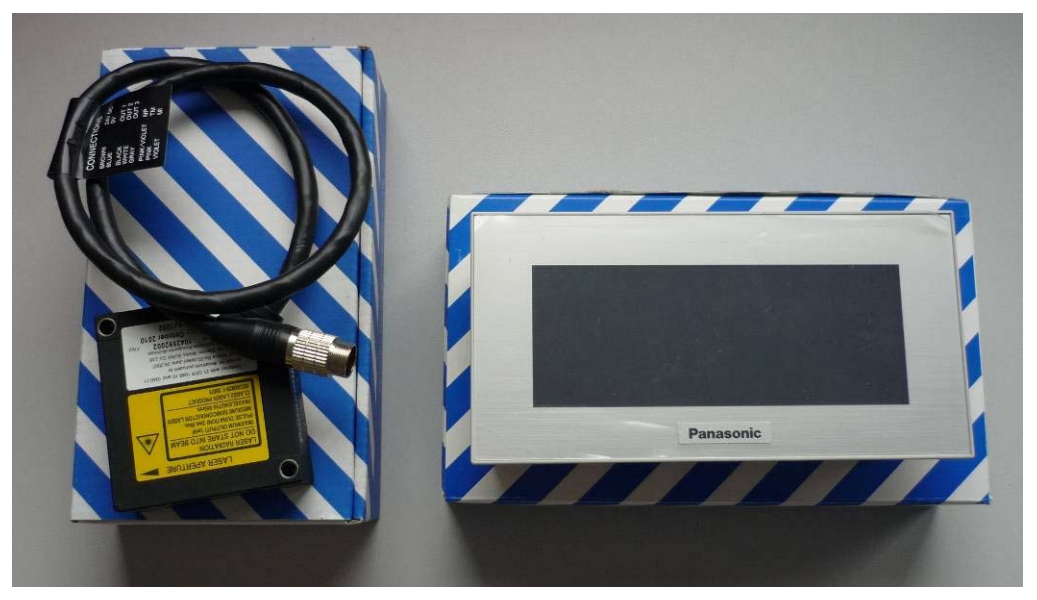

Please have a USB-to-Mini-USB cable ready to connect the GT touch terminal to the PC.

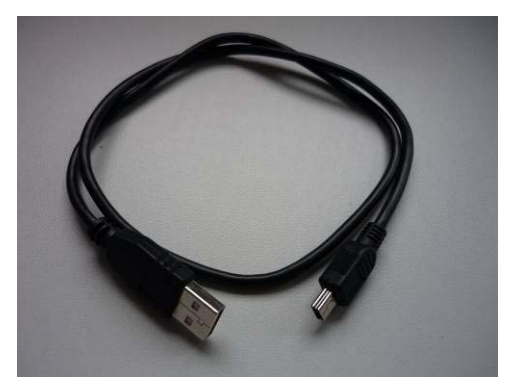

# 2 Download Software

Please find the application software on our home page http://www.panasonic-electric-works.com/peweu/de/html/27143.php:

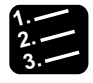

# Procedure <sup>=</sup>

1. Click the download symbol next to the software desired (HL-G1 GTxx software, HL-G1 setting software).

HOME / IHR PANASONIC ELECTRIC WORKS / DOWNLOADS BY PRODUCT NAME / SENSORS / HL-G1

| HL-G1                 |                                                                                          |          |                 |          |  |  |  |  |
|-----------------------|------------------------------------------------------------------------------------------|----------|-----------------|----------|--|--|--|--|
| Manuals               |                                                                                          |          |                 |          |  |  |  |  |
| Product<br>number     | Description                                                                              | Language | Release<br>date | Download |  |  |  |  |
| ME-HLG1<br>(00)       | HL-G1 Series User's Manual                                                               | EN       | 10/2010         | (1.97MB) |  |  |  |  |
| ME-<br>HLG1DP<br>(00) | HL-G1 Series User's Manual (Console<br>Version)                                          | EN       | 10/2010         | (1.02MB) |  |  |  |  |
|                       | HL-G1 User's Manual, Compact Laser<br>Displacement Sensor (Console-dedicated<br>Version) | EN       | 10/2010         | (1.02MB) |  |  |  |  |
|                       | HL-G1 User's Manual, Compact Laser<br>Displacement Sensor                                | EN       | 10/2010         | (1.97MB) |  |  |  |  |

#### Software

| Product number | Description               | Language Release date | Download    |
|----------------|---------------------------|-----------------------|-------------|
|                | HL-G1 GT02 software       | 2/24/2011             | 👛 (5.84MB)  |
|                | HL-G1 GT12 software       | 2/24/2011             | 👛 (6.24MB)  |
|                | HL-G1 PC setting software | 2/24/2011             | 👛 (22.27MB) |

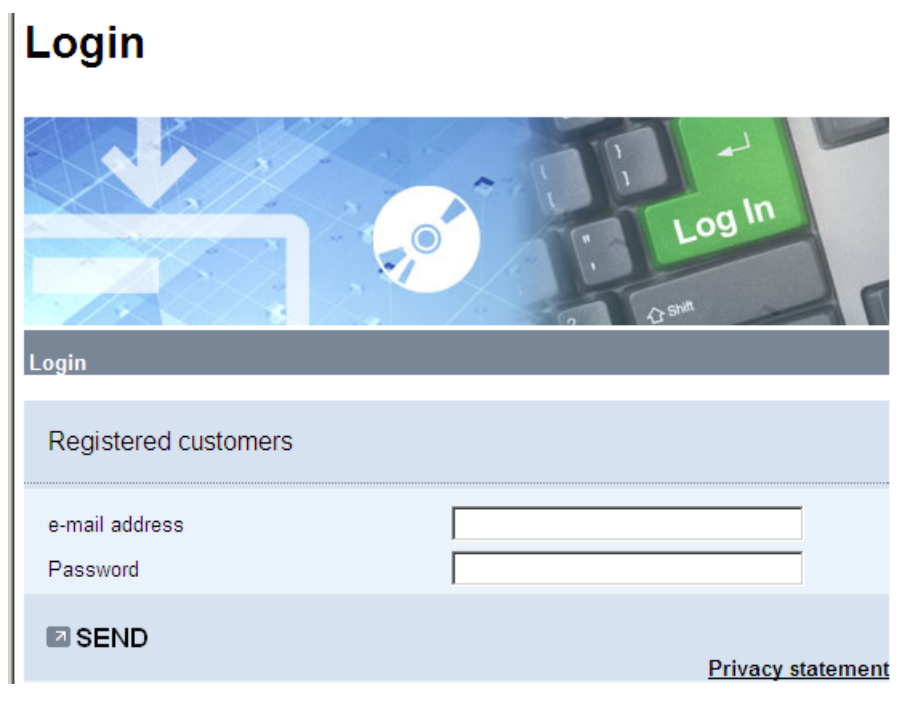

You are directed to our password-protected area.

2. If already registered, enter your e-mail address and password or Register as a new customer.

| Register                           |                               |  |  |  |  |
|------------------------------------|-------------------------------|--|--|--|--|
| Register                           |                               |  |  |  |  |
| Please enter your personal details |                               |  |  |  |  |
| Salutation *                       | Please select form of address |  |  |  |  |
| First name *                       |                               |  |  |  |  |
| Surname *                          |                               |  |  |  |  |
| Company *                          |                               |  |  |  |  |
| Street *                           |                               |  |  |  |  |
| City *                             |                               |  |  |  |  |

Fill out the online form to profit from this free service for members.

3. After registering, call up the desired software files http://www.panasonic-electric-works.com/peweu/de/html/27143.php again.

#### 4. Save all files required in one folder.

Remember the folder when it comes time to install the GT driver (see "Install the GT Driver" on page 9).

| È  | C:\Documents and Settings\herzog\Desktop\HLG1 Software |                |            |              |          |          |             |                       |                |                    |
|----|--------------------------------------------------------|----------------|------------|--------------|----------|----------|-------------|-----------------------|----------------|--------------------|
| D  | atei                                                   | Bearbeiten     | Ansicht    | Favoriten    | Extras   | ?        |             |                       |                |                    |
|    | ) Zu                                                   | rück 🔻 🎅       | - 🍺        | 🔎 Suche      | n 🕞      | Ordner   | •           |                       |                |                    |
| Ac | resse                                                  | C:\Docur       | ments and  | Settings\her | zog\Desk | top\HLG: | l Software  |                       |                |                    |
|    |                                                        |                |            |              | N        | ame 🔺    |             |                       | Größe          | Тур                |
|    | Dat                                                    | ei- und Ordn   | neraufgab  | oen 🌣        |          | gtdown   | loader_gt12 | Öffnen                |                | WinRAR ZIP archive |
|    | <b>D</b> Ì                                             | Datei umbene   | ennen      |              | 3000     | hlg1smi  | _1_01.zip   | Explorer              |                | WinRAR ZIP archive |
|    |                                                        | Datei verschie | eben       |              | 8        | gtdown   | loader_gt02 | Extract files         |                | WINRAR ZIP archive |
|    | ñ                                                      | Datei kopierer | n          |              |          |          |             | Extract Here          |                |                    |
|    | 8                                                      | Datei im Web   | veröffentl | lichen       |          |          |             | Extract to gtdownload | er_gt12_v101a\ |                    |

#### 5. Unpack the ZIP file.

A new subfolder is created with the same name as the ZIP file.

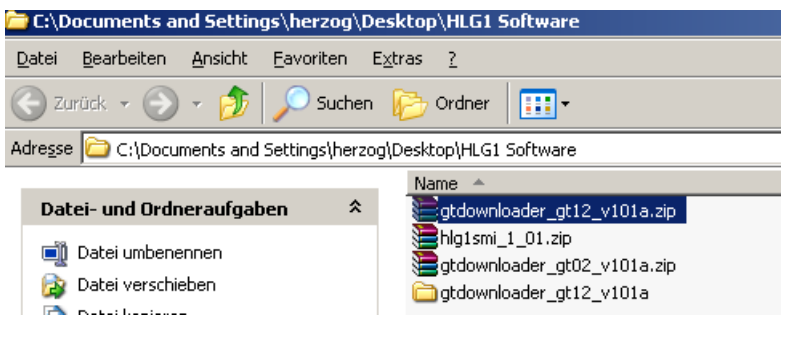

6. Repeat this step for all zipped files.

# **3 Wire The Hardware**

Before you can install software on your GT touch terminal, you have to connect it.

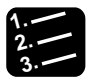

# • Procedure

1. Connect the GT touch terminal to the terminals +24V and 0V.

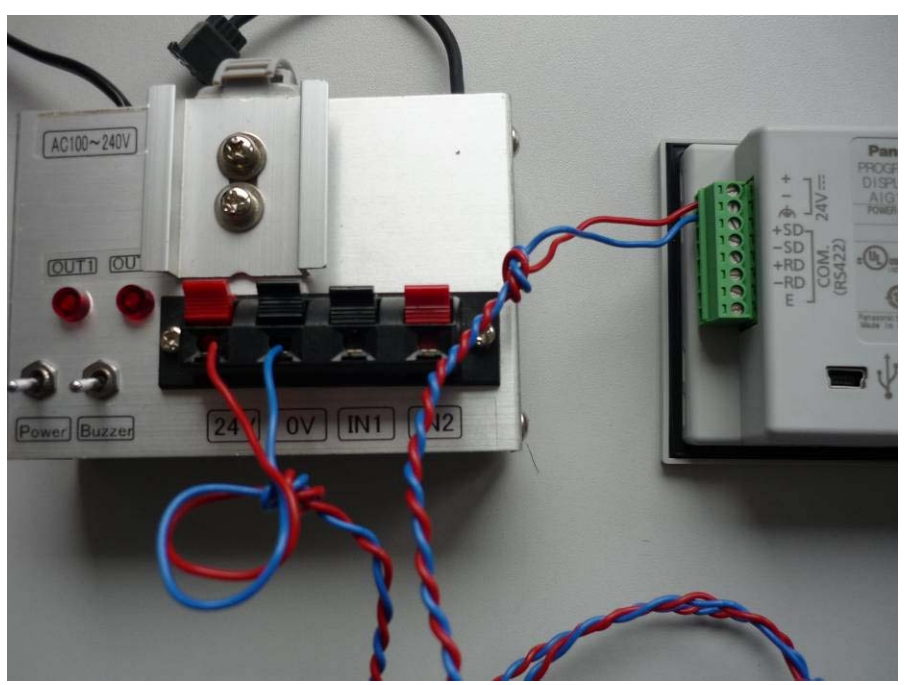

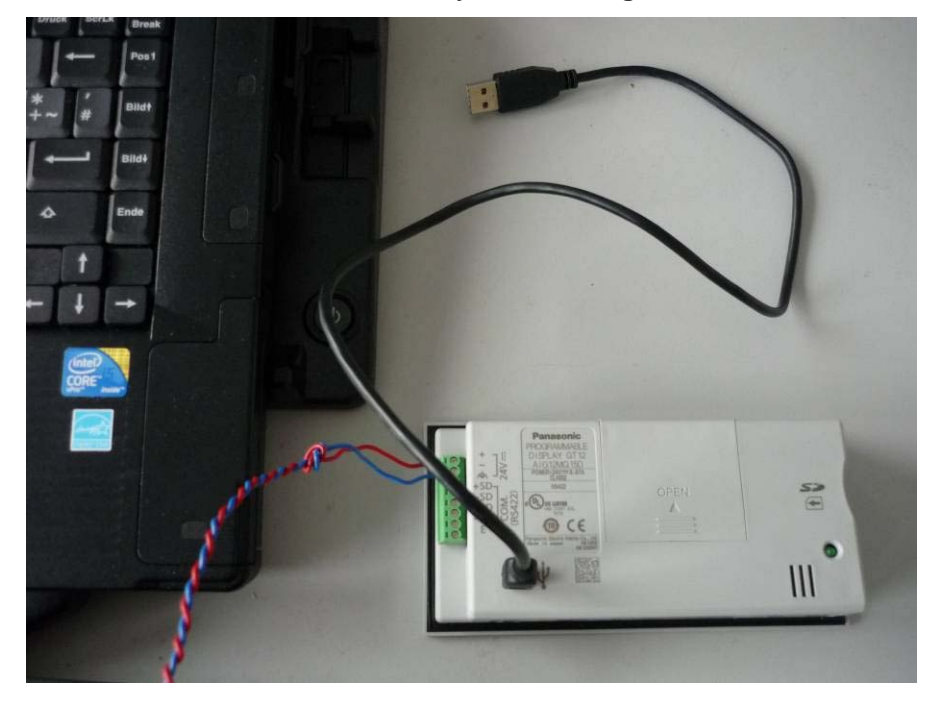

2. Connect the GT touch terminal to your PC using a USB-to-Mini-USB cable.

#### 3. Turn on the power.

The GT touch terminal boots. After a few seconds, the screen displays the following:

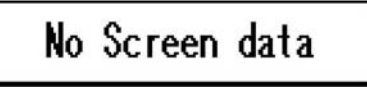

# 4 Install the GT Driver

Your PC will find new hardware and launch the Hardware Assistant.

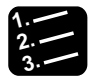

# Procedure<sup>3</sup>

1. If this dialog appears, select "Ask me to search Windows every time I connect a new device." Select [Next].

| Assistent für das Suchen neuer Hardware |                                                                                                    |  |  |  |  |
|-----------------------------------------|----------------------------------------------------------------------------------------------------|--|--|--|--|
|                                         | Willkommen                                                                                                    |  |  |  |  |
|                                         | Es wird nach aktueller und aktualisierter Software auf dem<br>Computer, auf der Hardwareinstallations-CD oder auf der<br>Windows Update-Website (mit Ihrer Erlaubnis) gesucht.<br><u>Datenschutzrichtlinie anzeigen</u> |  |  |  |  |
|                                         | Soll eine Verbindung mit Windows Update hergestellt werden,<br>um nach Software zu suchen?                                                                                                    |  |  |  |  |
|                                         | O Jai nut diese eine Mal                                                                                                    |  |  |  |  |
|                                         | Ja, und jedes Mal, wenn ein Gerät angeschlossen wird                                                                                                    |  |  |  |  |
|                                         | C ivein, diesmai nicht                                                                                                    |  |  |  |  |
|                                         |                                                                                                    |  |  |  |  |
|                                         | Klicken Sie auf "Weiter", um den Vorgang fortzusetzen.                                                                                                    |  |  |  |  |
|                                         | < <u>∠</u> uriúc <u>W</u> eiter > Abbrechen                                                                                                    |  |  |  |  |

2. Select the option button "Install from a list or specific location (Advanced). Select [Next].

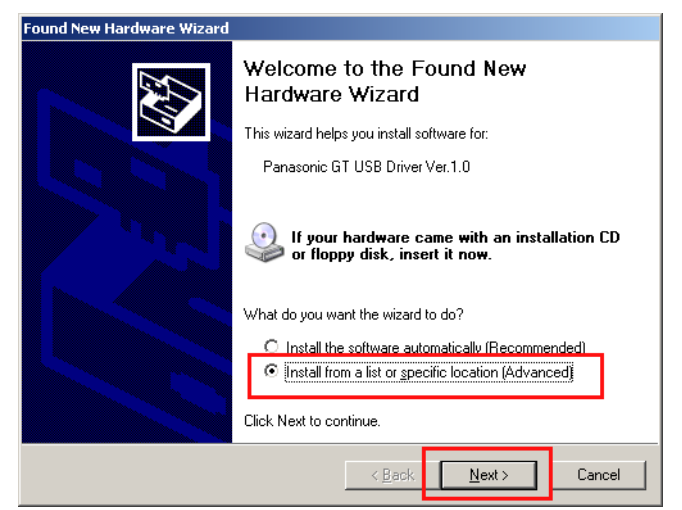

3. Search your PC for the folder, in which you saved the software you

| nd New Hardwa<br>Please choose | re Wizard<br>your search and installation options.                                                                                         |
|--------------------------------|----------------------------------------------------------------------------------------------------|
| Search for                     | or the best driver in these locations.                                                                                                    |
| Use the c<br>paths and         | heck boxes below to limit or expand the default search, which includes local<br>removable media. The best driver found will be installed.  |
| 🗖 Se                           | arch removable <u>m</u> edia (floppy, CD-ROM)                                                                                              |
| ☑ Inc                          | lude this location in the search:                                                                                                    |
| O <u>D</u> on't sea            | rch. I will choose the driver to install.                                                                                                  |
| Choose th<br>the driver        | is option to select the device driver from a list. Windows does not guarantee that<br>you choose will be the best match for your hardware. |
|                                |                                                                                                    |
|                                | < <u>B</u> ack <u>N</u> ext > Cancel                                                                                                    |

- 4. Browse to the folder "GTVUART".

| Browse For Folder                                     |       | ? ×      |
|-------------------------------------------------------|-------|----------|
| Select the folder that contains drivers for your hard | ware. |          |
|                                                       |       |          |
| Hy Documents                                          |       | <b>_</b> |
|                                                       |       |          |
| GTDownloader(GT12_Ver1.01)                            |       |          |
|                                                       |       |          |
| Attachments DeleteEventually                          |       |          |
| 🗄 🛅 BarTender                                         |       | _        |
|                                                       |       |          |
| <u>,                                     </u>         |       |          |
| To view any subfolders, click a plus sign above.      |       |          |
|                                                       | ОК    | Cancel   |

5. Select [OK].

## downloaded (see "Download Software" on page 4).

### 6. Select [Next].

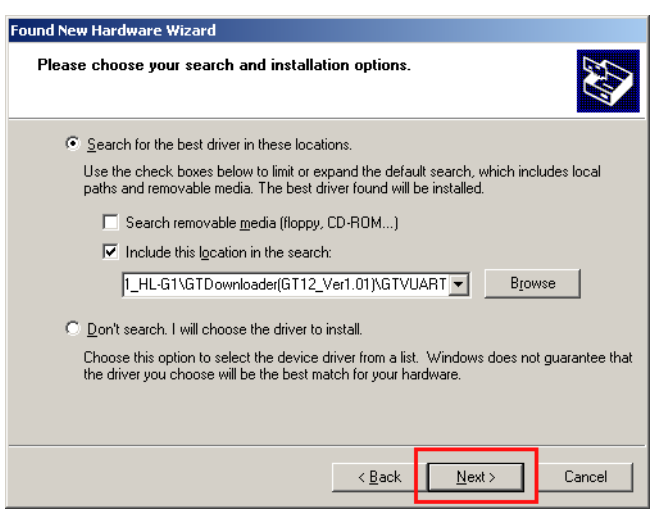

The software installation process begins.

7. When the software has been installed, click [Finish].

| Found New Hardware Wizard |                                                      |  |  |
|---------------------------|------------------------------------------------------|--|--|
|                           | Completing the Found New<br>Hardware Wizard          |  |  |
|                           | The wizard has finished installing the software for: |  |  |
|                           | Panasonic Electric Works GT Virtual UART             |  |  |
|                           | Click Finish to close the wizard.                    |  |  |
|                           | Kernel Cancel                                        |  |  |

# 5 Install Software for the GT Touch Terminal

1. 2. 3.

# Procedure

- 1. Go to the folder where you saved the software when you downloaded it (see "Download Software" on page 4).
- 2. Open the folder "GTdownloader\_gt\_xx\_xxx".

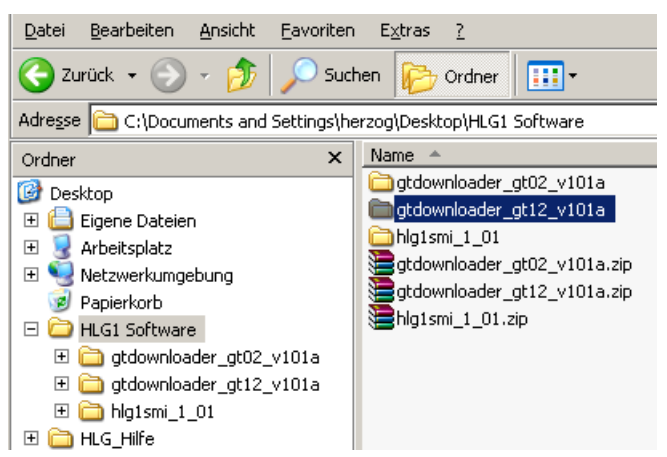

3. Open the folder "GTDownloader".

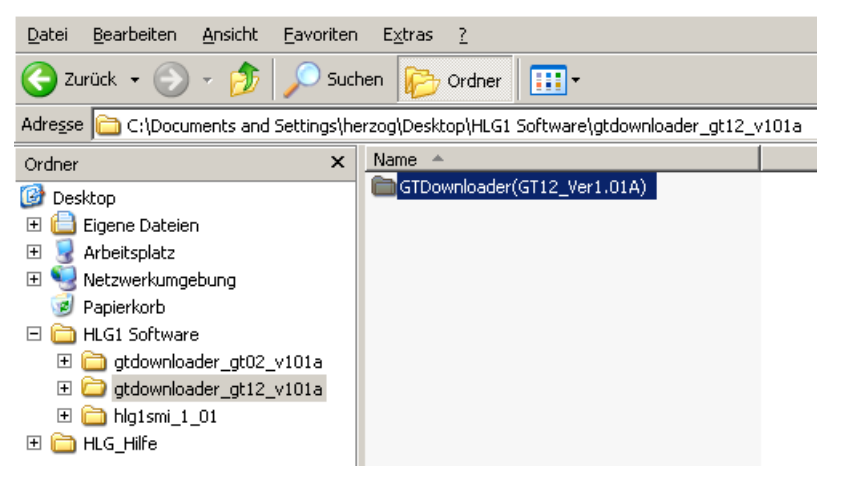

4. "Double-click "GTDownloader.exe" .

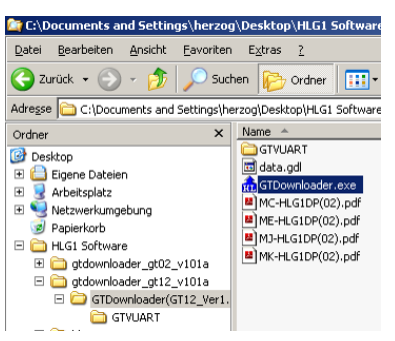

The dialog "GTDownloader" opens.

| GTDownloader      | ×      |  |  |  |
|-------------------|--------|--|--|--|
| COM port          | COM1 🔽 |  |  |  |
| Execute Download? |        |  |  |  |
| ОК                | Cancel |  |  |  |

- 5. Determine which COM port the GT touch terminal uses (see "Use Computer Management to Find COM Port" on page 15).
- 6. Select the correct COM port.
- 7. Select [OK].

Data transfer begins. Do not break the connection!

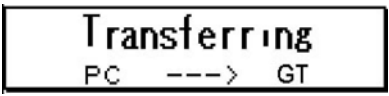

After a time, the following display appears:

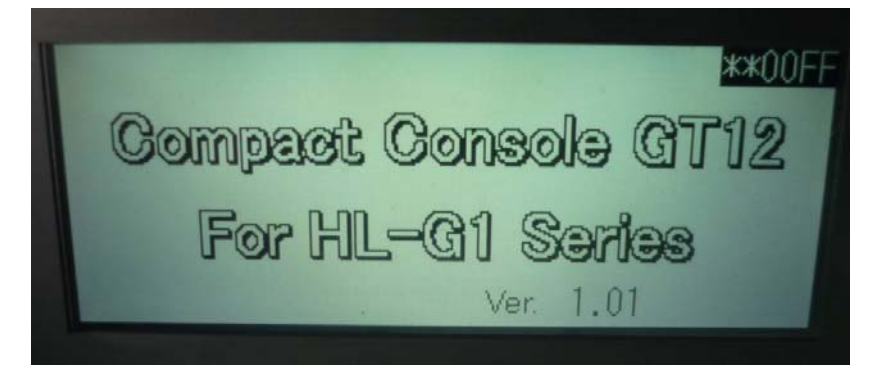

8. Click [OK] after the software has been successfully installed on your GT touch terminal.

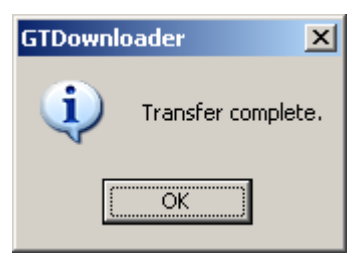

### 9. Turn off the power.

The HL-G1 can now be connected to the GT touch terminal.

### And now?

- You wish to use the sensor and GT touch terminal (see "Using the HL-G1 Sensor and GT Touch Terminal" on page 23).
- You also wish to install the PC software HL-G1SMI (see "Install PC Software" on page 16).

# 5.1 Use Computer Management to Find COM Port

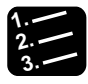

### Procedure

- 1. Open Computer Management, e.g. via System Control: System  $\rightarrow$  Hardware  $\rightarrow$  Computer Management.
- 2. Click "Ports (COM & LPT)".

The Panasonic GT touch terminal is shown.

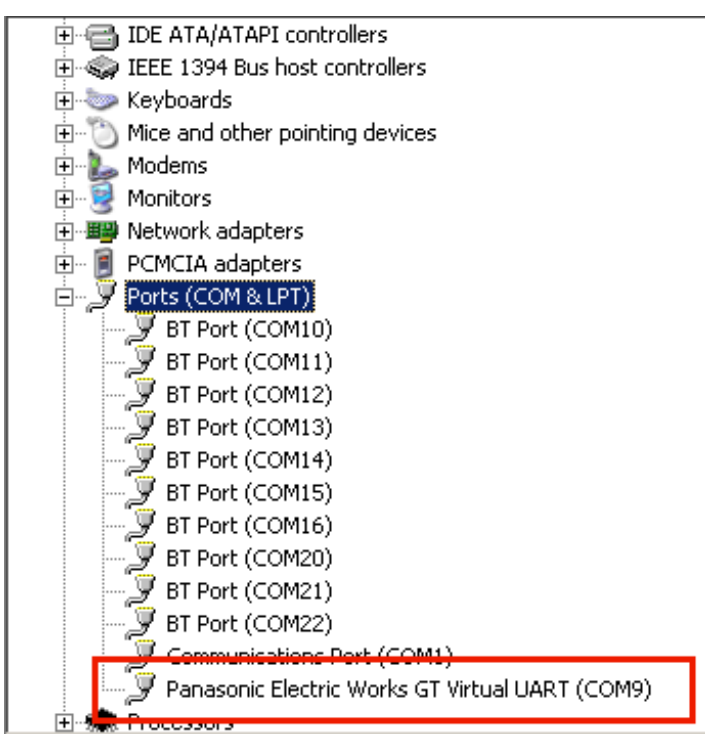

3. Remember the COM port, e.g. COM9.

# 6 Install PC Software

The following operating systems are supported:

- Microsoft Windows® XP Professional 32 bits (SP2) or later
- Microsoft Windows<sup>®</sup> Vista Business 32 bits
- Microsoft Windows® 7 Professional 32 bits

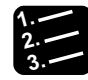

# Procedure <sup>■</sup>

- 1. Search your PC for the folder, in which you saved the software you downloaded (see "Download Software" on page 4).
- 2. Open the folder "hlg1smi\_1\_01\Setup" and double-click "Setup.exe".

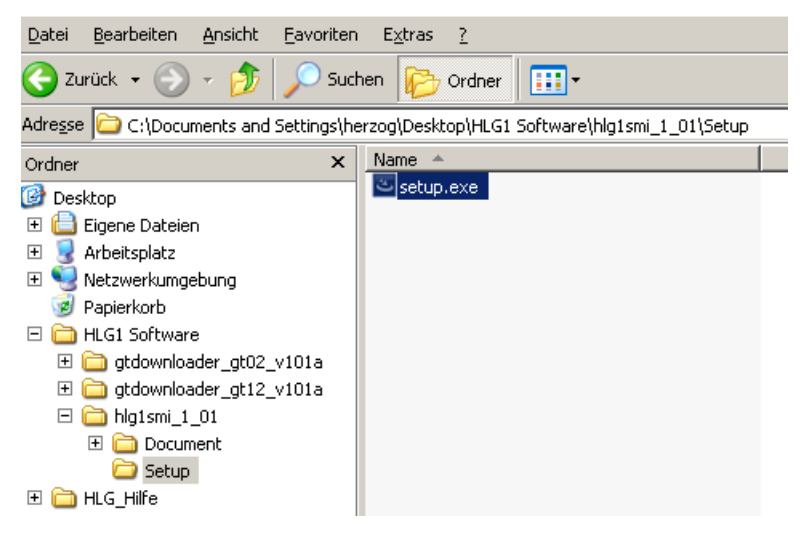

3. Select the desired language.

4. Select [OK].

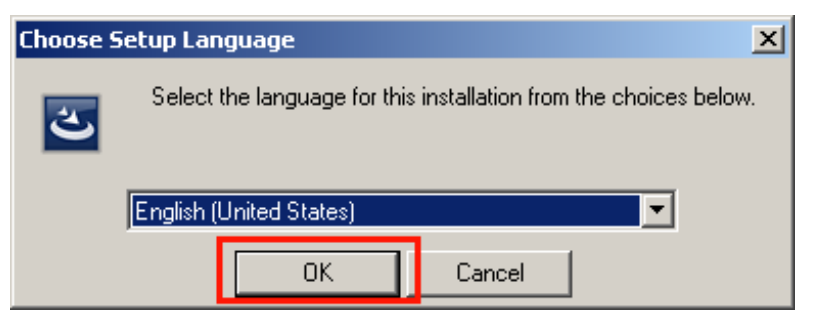

The HL-G1SMI installation assistant opens.

| 🙀 Panasonic-EW SUNX Sensor HL-G15MI - InstallShield Wizard |                                                                                                    |  |  |  |  |
|------------------------------------------------------------|----------------------------------------------------------------------------------------------------|--|--|--|--|
| 2                                                          | Welcome to the InstallShield Wizard for<br>Panasonic-EW SUNX Sensor HL-G1SMI                                             |  |  |  |  |
|                                                            | The InstallShield(R) Wizard will install Panasonic-EW SUNX<br>Sensor HL-G1SMI on your computer. To continue, click Next. |  |  |  |  |
|                                                            | WARNING: This program is protected by copyright law and international treaties.                                          |  |  |  |  |
|                                                            | < Back Next > Cancel                                                                                                    |  |  |  |  |

5. Select [Next].

### 6. Accept the license terms (License Agreement).

| 🙀 Panasonic-EW SUNX Sensor HL-G15M                                                                                                    | 1I - InstallSh             | ield Wizard          | ×             |  |
|----------------------------------------------------------------------------------------------------|----------------------------|----------------------|---------------|--|
| License Agreement<br>Please read the following license agreeme                                                                                                    | ent carefully.             |                      | 3             |  |
|                                                                                                    | PEV                        | VJSX(E_Software_Lice | nseB)101001 🔺 |  |
| Software Li                                                                                                    | Software License Agreement |                      |               |  |
| Panasonic Electric Works SUNX Co., Ltd. ("PEWJSX") grants to you a license to<br>use this Software on condition that you accept this Agreement. You must read this Agreement<br>carefully before using this Software. Only in case that you accept this Agreement, you may<br>start your use of this Software.<br>Your unsealing the package of this Software, or your downloading, installing or<br>launching this Software or likes shall be deemed as your acceptance of this Agreement. |                            |                      |               |  |
| Article 1 Grant of License                                                                                                    |                            |                      |               |  |
| I accept the terms in the license agreement     Print                                                                                                    |                            |                      |               |  |
| C I do not accept the terms in the license a                                                                                                    | greement                   |                      |               |  |
|                                                                                                    | < <u>B</u> ack             | Next >               | Cancel        |  |

#### 7. Select [Next].

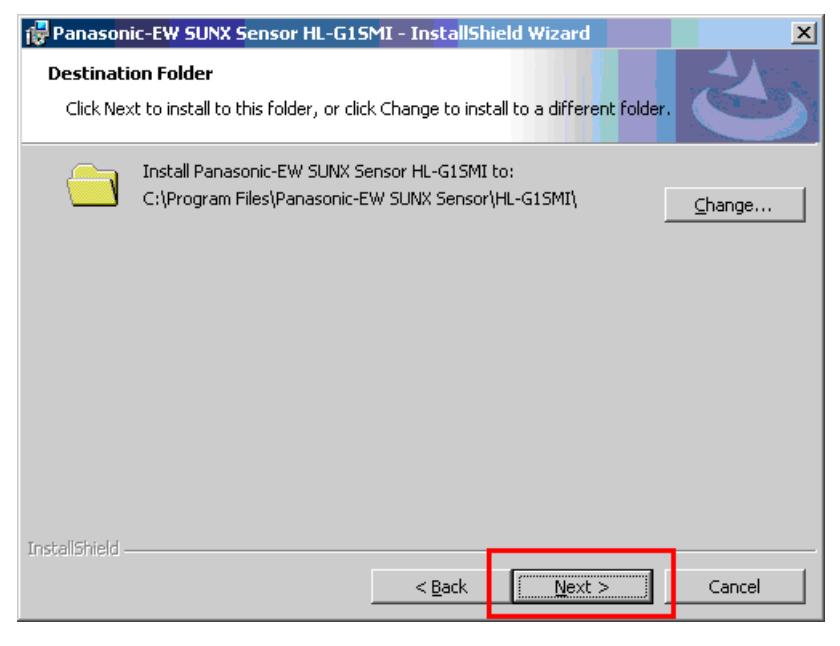

8. Select [Next].

### 9. Select [Next].

| 🖶 Panasonic-EW SUNX Sensor HL-G15N                                         | 1I - InstallSh    | ield Wizard               | ×              |
|----------------------------------------------------------------------------|-------------------|---------------------------|----------------|
| Ready to Install the Program<br>The wizard is ready to begin installation. |                   |                           | と              |
| Click Install to begin the installation.                                   |                   |                           |                |
| If you want to review or change any of y<br>exit the wizard.               | your installatior | n settings, click Back. C | lick Cancel to |
| ☑ Create a shortcut to the deskto                                          | р,                |                           |                |
| InstellShield                                                              | < <u>B</u> ack    | Install                   | Cancel         |

The installation begins.

#### 10. When the installation has been finished, click [Finish].

The PC software HL-G1SMI has been installed and can be opened via the icon on the desktop.

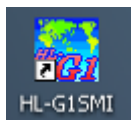

# 7 Basic Settings in the PC Software HL-G1SMI

The main dialog is displayed when the software is opened.

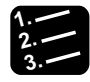

- Procedure<sup>1</sup>
- 1. System(S)  $\rightarrow$  SW Performance Setting

| Disp At    | List Buffeing MeacVal                                                                                                    | Coline Online                                                                                                    |                                                                                                    |
|------------|----------------------------------------------------------------------------------------------------|----------------------------------------------------------------------------------------------------|----------------------------------------------------------------------------------------------------|
| TRES TRANS | Ecolesci           System Setting           Timine Mode         Hold         Console Pare           Eco-OFF         Console Bac           Sampling Cycle         500 us         Image: Console Bac           Shutter Time         Auto         Image: Console Bac           Data         Ave. Time         ItECMinnes         Image: Console Bac           Meas Surface         Fissility         Itechnic Surface         Image: Console Bac | el Lock OFF   Light Color WHQRP Food  Output  Jude Output  Displace  THLD a 40000mm  Hysteresis 00000mm  Jude Output OffDelay  OFF | Sensor Head Model<br>Sensor Head Ver<br>Current Menory M0<br>Alaram Setting<br>Analog Output at Alarm<br>Digital Output at Alarm<br>Hold<br>Alaren Delay Times<br>0 |
|            | Span 1.000 =<br>Offset 0.0000mm =                                                                                                    | Analog Setting<br>Analog Cutput<br>Analog Scaling<br>Meas valA -40000nm Volt a<br>Meas valB 40000nm Volt b                         | Curr a 4000mA                                                                                                    |

| mm Setun                                                                                                    | Controller Alias                                                                                                    |       |          |
|----------------------------------------------------------------------------------------------------|----------------------------------------------------------------------------------------------------|-------|----------|
| R5-422/485                                                                                                    | ID                                                                                                    | Alias | <u>ـ</u> |
| Communication Device Through a dedicated GT HL-G1 💌                                                                  | ID1                                                                                                    |       |          |
| COM Part COM9  BCC Calc                                                                                              | ID2                                                                                                    |       |          |
| © None                                                                                                    | ID3                                                                                                    |       |          |
| Baud Rate 384000ps C Yes                                                                                             | ID4                                                                                                    |       |          |
|                                                                                                    | ID5                                                                                                    |       |          |
| Parity none                                                                                                    | ID6                                                                                                    |       |          |
| Time Out 10s                                                                                                    | ID7                                                                                                    |       |          |
|                                                                                                    | ID8                                                                                                    |       |          |
| licy                                                                                                    | ID9                                                                                                    |       |          |
| To Do Drivelty Too Low                                                                                               | ID10                                                                                                    |       | -        |
| Separator Setup                                                                                                    | Memory Alias                                                                                                    | Alias |          |
| Separator Setup  Comma[,] C Semicolon ; C TAB                                                                        | Memory Alias Memory Name                                                                                                    | Alias | <u>^</u> |
| Separator Setup<br>Comma[,] C Semicolon ; C TAB                                                                      | Memory Alias Memory Name ID1 M0 ID1 M0                                                                                                    | Alias |          |
| © Comma[,] C Semicolon ; C TAB                                                                                       | Memory Alias Memory Name ID1 M0 ID1 M1 ID1 M1                                                                                                    | Alias | ^        |
| Separator Setup<br>© Comma[,] C Semicolon ; C TAB<br>Decimal Pt<br>© Period . C Comma[,]                             | Memory Alias Memory Name ID1 M0 ID1 M1 ID1 M2 ID1 M2                                                                                                    | Alas  |          |
| Separator Setup<br>© Comma[,] C Semicolon ; C TAB<br>Decimal Pt<br>© Period , C Comma[,]                             | Memory Alias Memory Name ID1 M0 ID1 M1 ID1 M2 ID1 M3 ID1 M3                                                                                                    | Alas  |          |
| Separator Setup<br>© Comma[,] C Semicolon ; C TAB<br>Decimal Pt<br>© Period . C Comma[,]                             | Memory Alias Memory Name ID1 M0 ID1 M1 ID1 M2 ID1 M3 ID2 M0 ID2 M0                                                                                                    | Alias |          |
| Separator Setup<br>© Comma[,] C Semicolon ; C TAB<br>Decimal Pt<br>© Period . C Comma[,]<br>splay                    | Memory Alias           ID1 M0           ID1 M1           ID1 M2           ID1 M3           ID2 M0           ID2 M0                                                                     | Alias | <u> </u> |
| Separator Setup<br>© Comma[,] C Semicolon ; C TAB<br>Decimal Pt<br>© Period . C Comma[,]<br>splay<br>Decimal Place 4 | Memory Alias           ID1 M0           ID1 M1           ID1 M2           ID1 M3           ID2 M0           ID2 M1           ID2 M2                                                    | Akas  |          |
| Separator Setup<br>© Comma[,] C Semicolon ; C TAB<br>Decimal Pt<br>© Period . C Comma[,]<br>splay<br>Decimal Place 4 | Memory Alias           ID1 M0           ID1 M1           ID1 M2           ID1 M3           ID2 M0           ID2 M1           ID2 M1           ID2 M2           ID2 M3                  | Akas  |          |
| splay Decimal Place                                                                                                  | Memory Alias           ID1 M0           ID1 M1           ID1 M2           ID1 M3           ID2 M0           ID2 M1           ID2 M1           ID2 M3           ID2 M3           ID3 M0 | Alias |          |

The dialog "SW Performance Setting" opens.

### 2. Select the following settings:

| Parameter            | Setting                                                                                             |
|----------------------|----------------------------------------------------------------------------------------------------|
| Communication Device | Through a dedicated GT HL-G1                                                                        |
| COM port             | As determined by Computer Management (see "Use Computer<br>Management to Find COM Port" on page 15) |
| Baud Rate            | 38400 bps                                                                                           |
| Time Out             | 10s                                                                                                 |

## 3. Select [Next].

The dialog closes and you return to the main dialog. The software can now be used with the HL-G1 sensor.

# 8 Wiring the Components

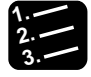

### Procedure

- 1. Turn off the power.
- 2. Connect the sensor to the power supply directly on the GT touch terminal.
- 3. Connect the sensor via RS422 with the GT touch terminal as illustrated below.
- 4. In addition, short -RD and E.

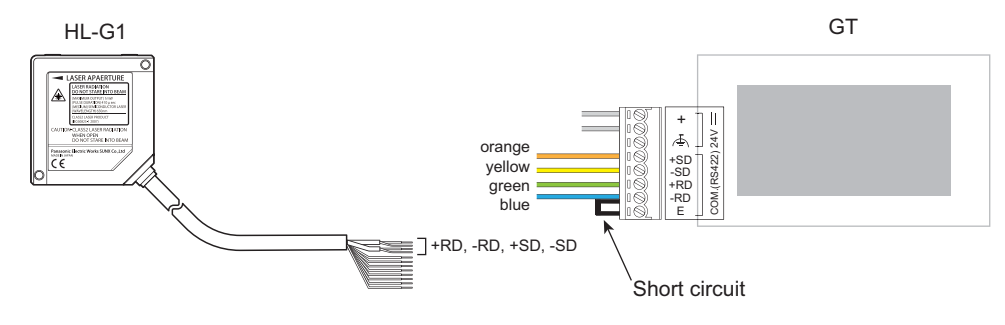

- NOTE
- Be sure that none of the unused, open wire ends are short-circuited.
- Setting: "Terminating resistor ON".

# 9 Operation

# 9.1 Using the HL-G1 Sensor and GT Touch Terminal

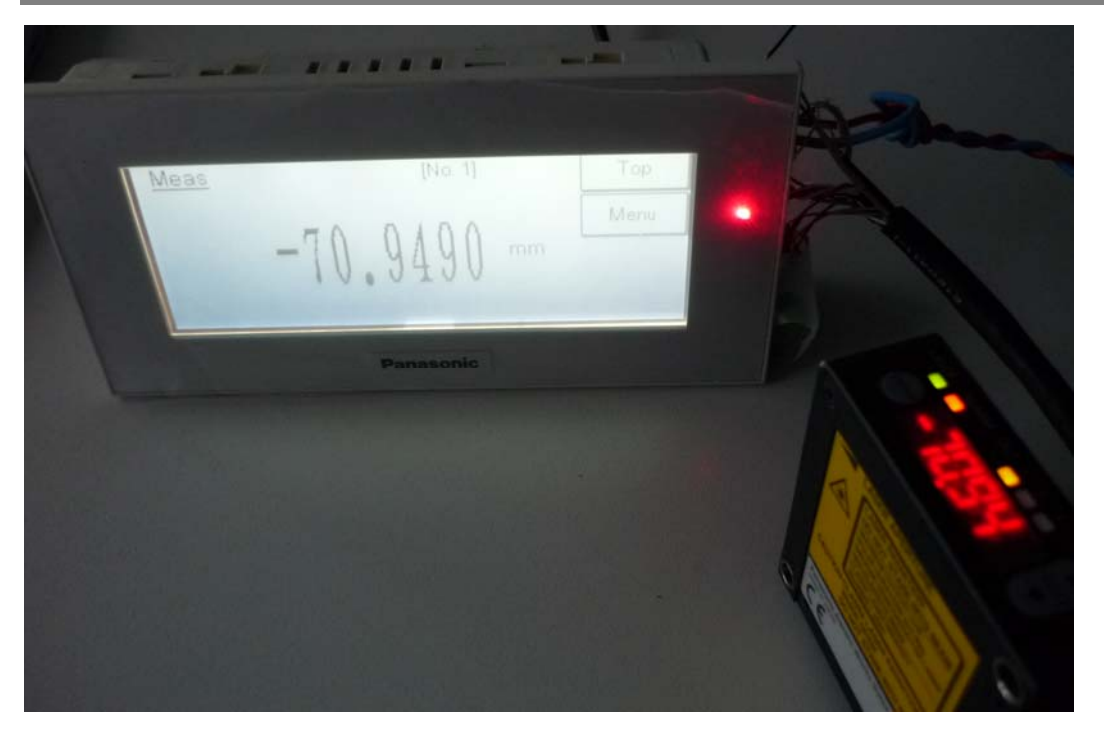

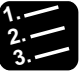

# Procedure <sup>\*</sup>

### 1. Turn on the power.

The GT touch terminal boots. The measurement sensor HL-G1 begins emitting its laser beam.

## 2. Aim the laser beam at a test object with the sensing range.

The GT touch terminal displays the same measurement value as the sensor's display.

# 9.2 Using the HL-G1 Sensor, GT Touch Terminal and PC Software

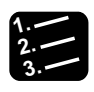

Procedure =

- 1. Make sure that the GT touch terminal is connected to the PC, that the software is installed completely and that the basic settings have been made according to the directions provided in this manual.
- 2. Turn on the power.
- 3. Open the software HL-G1SMI by using the desktop icon, for example.

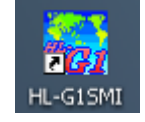

#### 4. Click [Online].

If online appears in red, your new HL-G1 sensor has been successfully put into operation and the sensor is online.

# 10 Questions?

If everything does not function as described, call us at: +49 8024 648 737.

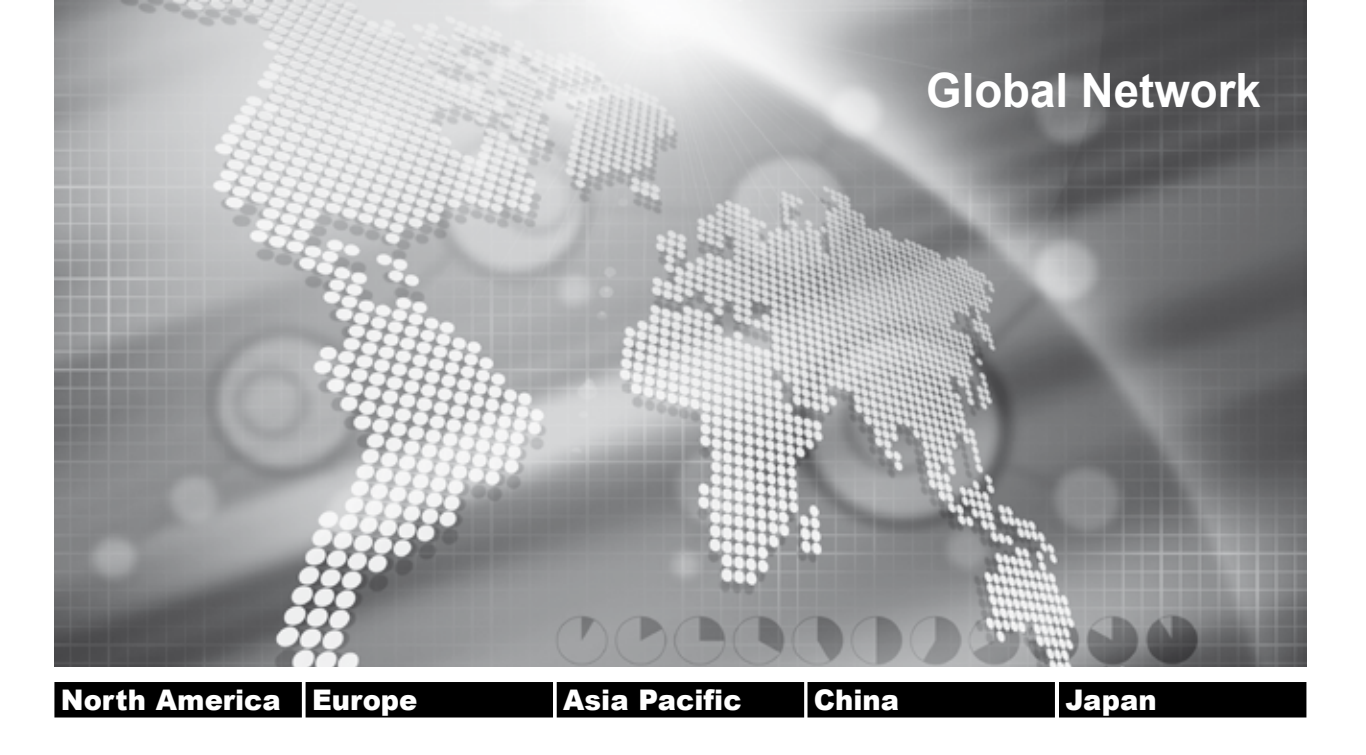

# Panasonic Electric Works Global Sales Companies

| Europe                      |                                                       |                                                                                                    |
|-----------------------------|-------------------------------------------------------|----------------------------------------------------------------------------------------------------|
| Headquarters                | Panasonic Electric Works Europe AG                    | Rudolf-Diesel-Ring 2, 83607 Holzkirchen, Tel. +49 (0) 8024 648-0, Fax +49 (0) 8024 648-111,<br>www.panasonic-electric-works.com                                      |
| ► Austria                   | Panasonic Electric Works Austria GmbH                 | Rep. of PEWDE, Josef Madersperger Str. 2, 2362 Biedermannsdorf, Tel. +43 (0) 2236-26846, Fax +43 (0) 2236-46133,<br>www.panasonic-electric-works.at                  |
|                             | PEW Electronic Materials Europe GmbH                  | Ennshafenstraße 30, 4470 Enns, Tel. +43 (0) 7223 883, Fax +43 (0) 7223 88333, www.panasonic-electronic-materials.<br>com                                             |
| Benelux                     | Panasonic Electric Works<br>Sales Western Europe B.V. | De Rijn 4, (Postbus 211), 5684 PJ Best, (5680 AE Best), Netherlands, Tel. +31 (0) 499 372727, Fax +31 (0) 499 372185, www.panasonic-electric-works.nl                |
| Czech Republic              | Panasonic Electric Works Czech s.r.o.                 | Prumtyslová 1, 34815 Planá, Tel. (+420-)374799990, Fax (+420-)374799999, www.panasonic-electric-works.cz                                                             |
| ► France                    | Panasonic Electric Works<br>Sales Western Europe B.V. | Succursale française, 10, rue des petits ruisseaux, 91371 Verrières le Buisson, Tél. +33 (0) 1 6013 5757, Fax +33 (0) 1 6013 5758, www.panasonic-electric-works.fr   |
| <ul> <li>Germany</li> </ul> | Panasonic Electric Works Europe AG                    | Rudolf-Diesel-Ring 2, 83607 Holzkirchen, Tel. +49 (0) 8024 648-0, Fax +49 (0) 8024 648-111<br>www.panasonic-electric-works.de                                        |
| ► Hungary                   | Panasonic Electric Works Europe AG                    | Magyarországi Közvetlen Kereskedelmi Képviselet, 1117 Budapest, Neumann János u. 1., Tel. +36(0)1482 9258,<br>Fax +36 (0) 1482 9259, www.panasonic-electric-works.hu |
| Ireland                     | Panasonic Electric Works UK Ltd.                      | Dublin, Tel. +353 (0) 14600969, Fax +353 (0) 14601131, www.panasonic-electric-works.co.uk                                                                            |
| ► Italy                     | Panasonic Electric Works Italia s.r.l.                | Via del Commercio 3-5 (Z.I. Ferlina), 37012 Bussolengo (VR), Tel. +39 (0) 456752711, Fax +39 (0) 456700444,<br>www.panasonic-electric-works.it                       |
| Nordic Countries            | Panasonic Electric Works Nordic AB                    | Knarrarnäsgatan 15, 16440 Kista, Sweden, Tel. +46 859476680, Fax +46 859476690, www.panasonic-electric-works.se                                                      |
|                             | PEW Fire & Security Technology Europe AB              | Jungmansgatan 12, 21119 Malmö, Tel. +46 40697-7000, Fax +46 40697-7099, www.panasonic-fire-security.com                                                              |
| ► Poland                    | Panasonic Electric Works Polska sp. z o.o.            | Al. Krakowska 4/6, 02-284 Warszawa, Tel. +48 (0) 22 338-11-33, Fax +48 (0) 22 338-12-00, www.panasonic-electric-<br>works.pl                                         |
| Portugal                    | Panasonic Electric Works España S.A.                  | Portuguese Branch Office, Avda Adelino Amaro da Costa 728 R/C J, 2750-277 Cascais, Tel. +351 214812520,<br>Fax +351 214812529                                        |
| ► Spain                     | Panasonic Electric Works España S.A.                  | Barajas Park, San Severo 20, 28042 Madrid, Tel. +34 913293875, Fax +34 913292976,<br>www.panasonic-electric-works.es                                                 |
| Switzerland                 | Panasonic Electric Works Schweiz AG                   | Grundstrasse 8, 6343 Rotkreuz, Tel. +41 (0) 417997050, Fax +41 (0) 417997055, www.panasonic-electric-works.ch                                                        |
| United Kingdom              | Panasonic Electric Works UK Ltd.                      | Sunrise Parkway, Linford Wood, Milton Keynes, MK14 6LF, Tel. +44(0) 1908 231555, +44(0) 1908 231599,<br>www.panasonic-electric-works.co.uk                           |
| North & South               | America                                               |                                                                                                    |
| ▶ USA                       | PEW Corporation of America                            |                                                                                                    |

| Asia Pacific/China/Japan |                                                   |                                                                                                    |  |
|--------------------------|---------------------------------------------------|----------------------------------------------------------------------------------------------------|--|
| ► China                  | Panasonic Electric Works (China) Co., Ltd.        | Level 2, Tower W3, The Tower Oriental Plaza, No. 2, East Chang An Ave., Dong Cheng District, Beijing 100738, Tel.<br>(010) 5925-5988, Fax (010) 5925-5973, www.pewc.panasonic.cn |  |
| Hong Kong                | Panasonic Electric Works<br>(Hong Kong) Co., Ltd. | RM1205-9, 12/F, Tower 2, The Gateway, 25 Canton Road, Tsimshatsui, Kowloon, Hong Kong, Tel. (8520) 2956-3118, Fax (0852) 2956-0398                                               |  |
| ► Japan                  | Panasonic Electric Works Co., Ltd.                | 1048 Kadoma, Kadoma-shi, Osaka 571-8686, Japan, Tel. (06)-6908-1050, Fax (06)-6908-5781<br>http://panasonic-electric-works.net                                                   |  |
| Singapore                | Panasonic Electric Works Asia Pacific Pte. Ltd.   | 101 Thomson Road, #25-03/05, United Square, Singapore 307591, Tel. (06255)-5473, Fax (06253)-5689                                                                                |  |